## **Table of Contents**

| How to Configure a T&A Schedule to Calculate or Ignore Break Time | 1 |
|-------------------------------------------------------------------|---|
| Configuring Break Time                                            | 1 |
| Configuring to Ignore Break Time                                  | 4 |

System Configuration, BioStar 2, T&A, Break

# How to Configure a T&A Schedule to Calculate or Ignore Break Time

If you would like to keep track or ignore the break time of users during the day, refer to the configuration below.

For a basic step by step guide on fixed and flexible shift configuration, refer to the fixed and flexible shift articles:

How to create T&A settings for organizations with fixed shift How to create T&A settings for organizations with flexible shift

## **Configuring Break Time**

1. On your **Shift** page turn off First check-in & Last check-out.

| 2022/05/10 04:59                                            | 2/6             | How to          | Configure a T&A | Schedule to C | alculate or Igr | nore Break Time |
|-------------------------------------------------------------|-----------------|-----------------|-----------------|---------------|-----------------|-----------------|
| • Name                                                      | my fixed schedu | le              |                 |               |                 |                 |
| Description                                                 |                 |                 |                 |               |                 |                 |
| • Туре                                                      | • Fixed         | Flexible 🔵 Floa | ating           |               |                 |                 |
| • Day start time                                            | ◆ ◆ ◆           |                 | Allowe          | ed a day bet  | fore/after ti   |                 |
| <ul> <li>First check-in &amp;<br/>Last check-out</li> </ul> | No              |                 |                 |               |                 |                 |
| <ul> <li>Time segment</li> </ul>                            |                 |                 |                 |               |                 |                 |
|                                                             | Current day     |                 |                 |               | •               |                 |
|                                                             | Next day        |                 |                 |               |                 |                 |
|                                                             |                 | 0               | 3               | I             | 6               |                 |
|                                                             |                 | Time code       |                 |               |                 |                 |
|                                                             |                 | Regular         |                 |               |                 |                 |
| Rounding                                                    | Punch in        |                 |                 |               |                 |                 |
|                                                             | Punch out       |                 |                 |               |                 |                 |
| Meal deduction 1                                            | By Punch 💌      |                 |                 |               |                 |                 |
| Meal deduction 2                                            | Use             |                 |                 |               |                 |                 |
| • Break Time                                                | By Punch 💌      | Max. allowed bi | reak time(min.) | 55            | ]               |                 |

#### 2. Turn on Break by Punch.

3. Configure Max. allowed break time as required.

If the user exceeds the max allowed break time, it will appear in the report as **Over Break Time**.

|                 |                    |                 |             |            |              |         | -         |
|-----------------|--------------------|-----------------|-------------|------------|--------------|---------|-----------|
| Date Range      | Daily ( 2018-04-22 | ~ 2018-04-22) 🔻 | •           |            |              |         |           |
| Date            |                    | Shift           | Time        | code       |              | In      |           |
| 2018/04/22(Sun) | my fixed           | schedule        | normal time |            | 2018/04/22 1 | 0:00:00 | 2018/04/2 |
| Summary         | Regular hours      | Overt           | ime hours   | Break Time | by Punch     | Over Br | eak Time  |
| Daily 7:        | 55:00              | 0:00:00         |             | 1:00:00    |              | 0:05:00 |           |

- 4. Proceed with add schedule template, add schedule as required.
- 5. Go to the device setting menu by pressing the gear icon.

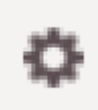

6. Select your registered device and click **Setting**.

| Regist | ered Devices                            |             | 🗑 Unregister | 🔅 Setting |
|--------|-----------------------------------------|-------------|--------------|-----------|
|        |                                         | Device Name |              |           |
| ~      | BioStation 2 546832513                  |             |              |           |
|        | BioStation 2 546832593 (192.168.14.203) |             |              |           |
|        | Xpass 545259557 (192.168.14.151)        |             |              |           |

7. Select your **T&A mode** as desired.

Refer to How to Configure a T&A Device for T&A modes.

8. Configure T&A types of Check In, Check Out, Break Start, Break End, Meal Time Start, Meal Time End

| 2022/05/10 04:59                                                          | 4/6 How to Configure a T&A Schedule to Calculate or Ignore Break T |                                                                        |               |  |
|---------------------------------------------------------------------------|--------------------------------------------------------------------|------------------------------------------------------------------------|---------------|--|
| Setting                                                                   |                                                                    |                                                                        |               |  |
| • T&A Mode                                                                | By User 🔻                                                          | T&A Required     No                                                    |               |  |
| T&A Event                                                                 | T&A Event Key                                                      | Label                                                                  | T&A type      |  |
|                                                                           | Code 1                                                             | Check IN                                                               | Check In 🔻    |  |
|                                                                           | Code 2                                                             | Check OUT                                                              | Check Out •   |  |
|                                                                           | Code 3                                                             | Break START                                                            | Break Start 🔹 |  |
|                                                                           | Code 4                                                             | Break END                                                              | Break End 🔻   |  |
|                                                                           |                                                                    |                                                                        |               |  |
|                                                                           |                                                                    | Apply Cancel                                                           |               |  |
| The user should (<br><b>Check In &gt; Brea</b><br>9. Click <b>Apply</b> . | enter the T&A key in f<br>ak Start > Break En                      | ollowing procedure during the day<br>d > Break Start > Break End > Che | eck out       |  |

For devices without T&A keys, refer to How to calculate exact worktime/breaktime for devices without T&A key?

#### **Configuring to Ignore Break Time**

This configuration will calculate the work time based on the first and last punch of the day.

1. On your **Shift** page, turn on First check-in & Last check-out.

| 2022/05/10 04:59                                            | 5/6                                   | How to Configure | a T&A Schedule to Calculate o | r Ignore Break Time |
|-------------------------------------------------------------|---------------------------------------|------------------|-------------------------------|---------------------|
| • Name                                                      | my fixed schedule                     |                  |                               |                     |
| Description                                                 |                                       |                  |                               |                     |
| • Туре                                                      | Fixed      Flexible                   | Floating         |                               |                     |
| • Day start time                                            | ● ● ● ● ● ● ● ● ● ● ● ● ● ● ● ● ● ● ● | Allowed a        | ı day before/after time       |                     |
| <ul> <li>First check-in &amp;<br/>Last check-out</li> </ul> | Yes                                   |                  |                               |                     |
| Time segment                                                |                                       |                  | _                             |                     |
|                                                             | Current day                           |                  |                               |                     |
|                                                             | Next day                              |                  |                               |                     |
|                                                             | 0                                     | 3                | 6                             |                     |
|                                                             | Tim                                   | e code           | Start tim                     | •                   |
|                                                             | Re                                    | egular           | 08:00                         |                     |
| Rounding                                                    | Punch in                              |                  |                               |                     |
|                                                             | Punch out                             |                  |                               |                     |
| Meal deduction 1                                            | By Punch 💌                            |                  |                               |                     |
| Meal deduction 2                                            | Use                                   |                  |                               |                     |
| Break Time                                                  | None 👻                                |                  |                               |                     |

- 2. Turn off Break by Punch.
- 3. Proceed with add schedule template, add schedule as required.
- 4. Go to the device setting menu by pressing the gear icon.

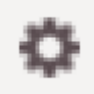

5. Select your registered device and click **Setting**.

| Regist | ered Devices                            |             | 🗑 Unregister | 🛟 Setting |
|--------|-----------------------------------------|-------------|--------------|-----------|
|        |                                         | Device Name |              |           |
| ~      | BioStation 2 546832513                  |             |              |           |
|        | BioStation 2 546832593 (192.168.14.203) |             |              |           |
|        | Xpass 545259557 (192.168.14.151)        |             |              |           |

6. On T&A Mode select Not Use and click Apply.

T&A Mode

Not Use

v

Users will not have to press a T&A button on authentication because the work time is calculated based on the first and last punch of the configured work day.

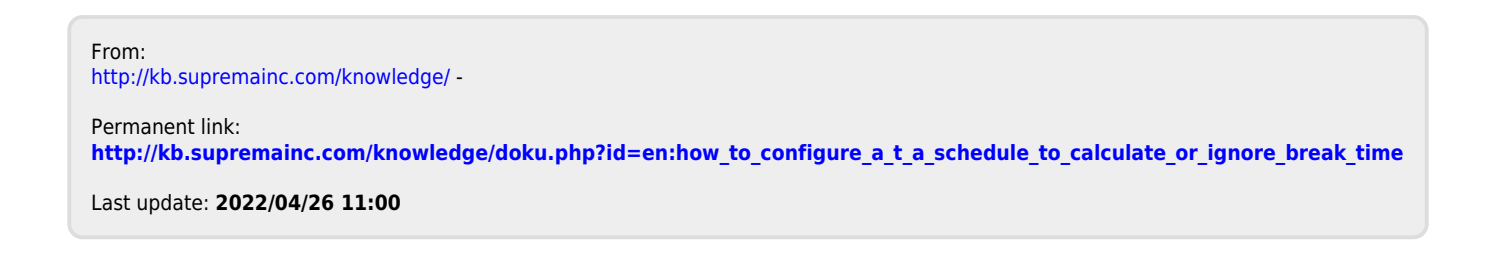